# BỘ TÀI CHÍNH CỤC TIN HỌC VÀ THỐNG KÊ TÀI CHÍNH

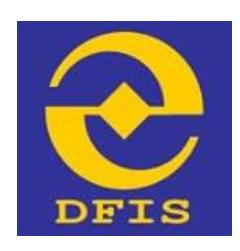

# Dự án NÂNG CẤP CỔNG DỊCH VỤ CÔNG VÀ HỆ THỐNG THÔNG TIN MỘT CỬA BỘ TÀI CHÍNH

# TÀI LIỆU

HƯỚNG DẪN ĐĂNG KÝ DỊCH VỤ BƯU CHÍNH CÔNG ÍCH Dành cho Doanh nghiệp, Công dân, Tổ chức Phiên bản tài liệu: 1.0

Đơn vị quản lý: Cục Tin học và Thống kê tài chính – Bộ Tài chính Đơn vị thực hiện: Công ty Cổ phần Giải pháp Công nghệ DTT

Hà Nội - 06/2021

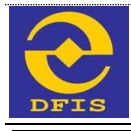

# TRANG KÝ

# Đại diện đơn vị thi công

| STT | Ngày | Họ tên | Vai trò | Ký tên |
|-----|------|--------|---------|--------|
|     |      |        |         |        |

# Đại diện bộ phận giám sát thi công

| STT | Ngày | Họ tên | Vai trò | Ký tên |
|-----|------|--------|---------|--------|
|     |      |        |         |        |
|     |      |        |         |        |
|     |      |        |         |        |

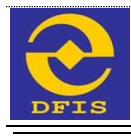

# MỤC LỤC

| 1.   | TỔNG QUAN TÀI LIỆU 4                           |
|------|------------------------------------------------|
| 1.1. | Mục đích của tài liệu4                         |
| 1.2. | Trình tự thực hiện4                            |
| 2.   | ĐĂNG KÝ DỊCH VỤ BƯU CHÍNH CÔNG ÍCH (BCCI) DÀNH |
| CH   | O DOANH NGHIỆP/CÔNG DÂN/TỔ CHỨC NỘP HỎ SƠ TRỰC |
| TUY  | YÉN (HỔ SƠ ONLINE)5                            |
| 2.1. | Đăng ký sử dụng dịch vụ BCCI cho hồ sơ online  |
| 2.2. | Kiểm tra giá dịch vụ Bưu Chính công ích7       |
| 2.3. | Hủy dịch vụ sử dụng Bưu Chính Công Ích VnPost  |
| 2.4. | Xem nhật ký chuyển phát VnPost9                |

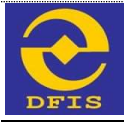

## 1. TỔNG QUAN TÀI LIỆU

#### 1.1. Mục đích của tài liệu

Tài liệu được lập để hướng dẫn người dùng thao tác, sử dụng các chức năng về đăng ký dịch vụ Bưu Chính Công Ích (BCCI), tích hợp Cổng dịch vụ Công và Hệ thống thông tin Một cửa điện tử Bộ Tài chính với hệ thống chuyển phát VnPost.

#### 1.2. Trình tự thực hiện

Trên Cổng Dịch vụ công Bộ Tài Chính, Doanh nghiệp/Công dân/Tổ chức có thể đăng ký dịch vụ chuyển phát BCCI sau khi nộp hồ sơ trực tuyến. Trình tự thực hiện như sau:

- Hồ sơ được tổ chức/doanh nghiệp/công dân nộp trực tuyến trên hệ thống có trạng thái Hồ sơ chờ tiếp nhận trực tuyến
- Chọn Đăng ký sử dụng Bưu chính Công ích vnPost
- Thực hiện nhập/chọn thông tin, Kiểm tra giá và Yêu cầu chuyển phát để đăng ký BCCI.
- Có thể Hủy dịch vụ BCCI, lưu ý là khi đã hủy dịch vụ sẽ không được đăng ký lại.
- Xem nhật ký quá trình chuyển phát vnPost.

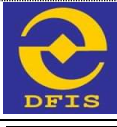

## 2. ĐĂNG KÝ DỊCH VỤ BƯU CHÍNH CÔNG ÍCH (BCCI) DÀNH CHO DOANH NGHIỆP/CÔNG DÂN/TỔ CHỨC NỘP HỎ SƠ TRỰC TUYẾN (HỎ SƠ ONLINE)

Doanh nghiệp/Tổ chức/Công dân (DN/TC/CD) đăng nhập tài khoản và thực hiện nộp hồ sơ trực tuyến. Với những hồ sơ ở trạng thái Dự Thảo và hồ sơ đang ở trạng thái Chờ tiếp nhận, DN/TC/CD có thể thực hiện đăng ký sử dụng BCCI VnPost chuyển phát khi nộp hồ sơ và khi nhận kết quả tận nơi theo yêu cầu người nộp hồ sơ.

Để thực hiện đăng ký dịch vụ BCCI đối với hồ sơ online, DN/TC/CD thực hiện đăng ký sử dụng dịch vụ BCCI theo các bước hướng dẫn sau:

- DN/TC/CD đăng nhập vào hệ thống với tài khoản người dùng.

| Tên người dùng hoặc địa chỉ thư điện tử<br>trangnguyen.dtt87@gmail.com<br>Mật khẩu | Tiếng Việt v<br>Cống DVC Quốc Gia |  |
|------------------------------------------------------------------------------------|-----------------------------------|--|
| Quên mật khẩu? Dăng nhập                                                           |                                   |  |
|                                                                                    |                                   |  |

Khi đăng nhập thành công thì hệ thống hiển thị màn hình. Người dùng vào mục "Quản lý hồ so" và thực hiện chức năng đăng ký BCCI.

### 2.1. Đăng ký sử dụng dịch vụ BCCI cho hồ sơ online

DN/TC/CD có thể thực hiện chức năng đăng ký sử dụng BCCI VnPost như sau:

- Bước 1: Vào mục "Quản lý hồ sơ", chọn hồ sơ ở trạng thái Dự Thảo hoặc đã nộp thành công với trạng thái Hồ sơ chờ tiếp nhận để thực hiện đăng ký sử dụng BCCI VnPost.

|                           | C                                                                                                    | ục Tin học và Thống kê tài chính – Bộ Tài chính                                                                                                    |                                                                                                    |                                                                                                    |
|---------------------------|----------------------------------------------------------------------------------------------------|----------------------------------------------------------------------------------------------------|----------------------------------------------------------------------------------------------------|----------------------------------------------------------------------------------------------------|
| FI                        | s                                                                                                    | Tài liệu hướng dẫn Đăng ký dịch                                                                                                    | h vụ Bưu ch                                                                                                    | ính Công                                                                                                    |
|                           | 80 co                                                                                                    | TÁI CHÍNH<br>NG DỊCH VỤ CÔNG VÀ HỆ THÔNG THÔNG TIN MỘT CỦA ĐIỆN TỪ                                                                                                    | HÂN TÁI CHÌNH ANNA                                                                                                    |                                                                                                    |
|                           | TRANC CHÚ                                                                                                    | τικό του πλοκειατίου - πότα έξα αφέι Υ - Εποληλογικα δημοκά δημολογικά το Αγγολικό το Αγγολικό το Αγγολικό το Αγγολικό το Αγγολικό το Αγγολικό Αγγολικό Αγγ                                                                                                    | 850154                                                                                                    |                                                                                                    |
|                           |                                                                                                    |                                                                                                    |                                                                                                    |                                                                                                    |
| n nb o                    | ia/ WithD aar<br>Mã biên shije                                                                                                   | The bird of the bird of the bi | Trang thái                                                                                                    | Thao tác :                                                                                                    |
| in nb s<br>ar             | ol Mri hö xur<br>Mil biin shijn                                                                                                  | Thristin     Thristin     Thristin     Thristin     Thristin three dates are     Thristing the bit are     Thristing the bit are     Thristing the bit are     Thristing three dates are (edge to c2 Phile Tai Chieb Anna)     a hybrid to 100000000000000000000000000000000000                                                                                                    | Trang thái<br>(Tiế tự chộ tiến nhận tiên)                                                                                                    | Theo tile                                                                                                    |
| 10 mb o<br>11 m<br>1<br>2 | ACI Mit hō sur<br>Mit bile ship<br>sea ce. ea cita the ship<br>east                                                              | Thotain The Life sting on<br>Thotag life his as<br>Thotag life his as<br>Thotag life his as<br>Thotag life his as<br>Thotag life his as<br>This tau chine key mis as don v; co quan his vot regin saich                                                                                                    | Trying this<br>(the section state state<br>2005)<br>(the section state state)                                                                                                    | Tao tá:                                                                                                    |
| 10 mb o<br>11 m<br>2<br>2 | 001 Mit hō sur<br>Mi biên shiệt<br>1893.06.03.012-010813-<br>0992<br>899.06.03.012-019813-<br>5901                               | The birding line bit was     The birding line bit was     The birding line birding line birding line birding line birding line birding line     The birding line birding line birding line birding line birding line birding line     The birding line birding line birding line birding line birding line birding line birding line     The birding line birding line birding line birding line birding line birding line birding line birding line     The birding line birding line birding line birding line birding line birding line birding line     The birding line birding line birding line birding line birding line birding line birding line     The birding line birding line birding line birding line birding line birding line birding line     The birding line birding line     The birding line birding line birding line birding line birding line     The birding line birding line     The birding line birding line birding line birding line birding line     The birding line birding line     The birding line birding line     The birding line birding line birding line     The birding line     The birding line     The birding line birding line     The birding line     The birding line     The birding line     The birding line     The birding line     The birding line     The birding line     The birding line     The birding line     The birding line     The birding line     The birding line     The birding line     The birdi birding line     The birdi birding       | Trang this<br>Construction extension<br>The<br>Construction extension<br>Construction extension<br>The<br>Construction extension<br>The                                             | Theo tile                                                                                                    |
| 11 nb o<br>2<br>2<br>8    | el Mithő sz<br>Mi bila skán<br>1993.66.03.013-910613-<br>0922<br>1993.66.09.012-910813-<br>0931<br>893.66.09.012-910813-<br>0931 | Strateging the bit was     The bit in     The bit in     The bit in     The bit in     The bit in     The bit is differentiated in     The bit is differentiated     The bit is differentiated     The bit is differentiated     T      | Triang this<br>Control of the selection<br>Billion<br>Control of the selection<br>Control of the selection<br>Differences<br>Differences<br>Control of the selection<br>Differences | Theo tale           (+)         (+)           (+)         (+)           (+)         (+)           (+)         (+)           (+)         (+)           (+)         (+)           (+)         (+)           (+)         (+) |

- Bước 2: Nhấn biểu tượng dịch vụ BCCI trên cột thao tác, chọn chức năng
 "Đăng ký sử dụng bưu chính công ích VnPost"

|        | CÓ CÓ                                   | NG DỊCH VỤ CÔN                                                                   | g và hệ thố                                        | NG THÔNG TIN MỘ                                              | T CỦA ĐI                      | ÊN TỨ                 | HIDTÓNE<br>- A CONS | TY CỔ PHẦN TÀI CHÍNH ANNA    |                      |           |
|--------|-----------------------------------------|----------------------------------------------------------------------------------|----------------------------------------------------|--------------------------------------------------------------|-------------------------------|-----------------------|---------------------|------------------------------|----------------------|-----------|
|        | TRANG CHÚ                               | THÚ TỰC HÀNH CHINH                                                               | HOLDAR GOP 9                                       | PHAN AND KEN NED                                             | DANATOLA                      | нийна оун             | TIN TUO             | CHRISH                       |                      |           |
| i sa d | ang được sử V Hồ si                     | n dă să Vi vorigi — Hilt so d                                                    | tāng kš chuyến shát                                |                                                              |                               |                       |                     |                              |                      |           |
| 552    |                                         |                                                                                  |                                                    |                                                              |                               |                       |                     |                              |                      |           |
| hà     | uar Wri nib sa                          |                                                                                  |                                                    | • Tech                                                       | n te lakini                   | ng sair               |                     |                              |                      |           |
| Π      | Mã biên nhận                            |                                                                                  |                                                    | Thông tin bộ s                                               |                               |                       |                     | Trang that                   |                      | Then tile |
| ĕ      |                                         | Thủ tục đàng kỹ<br>• Nam dụ : 18/20 12/08/2821                                   | mà số đơn vị có qu                                 | an hệ với ngân sách → phả                                    | ng ty Cō Phile Tiế l          | Chinh AMMA)           |                     | (46) not club take unlike to | 1                    | <b></b>   |
|        | 000.00.00.012-210812-                   | uestell Thú tục đảng k                                                           | r mã số đơn vị có q                                | ran hệ với ngân tách ya                                      | long ty Cai Philas Tai        | Chinh ARNA)           |                     | - Ding ký sử dụng bưu t      | hish cáng            | a mPsat   |
|        | 10002<br>1000.00.00.012-210012-<br>0001 | area and the the dang to<br>area and the the dang to<br>area and the the dang to | y mil tið dön ví có gi<br>af Ryig Hig shin - 18.00 | ian hé với ngăn sách yội<br>thượng tị Angin sách yội         | ing ty CS Phan Tai<br>19:2071 | Child ANNA)           |                     | + III                        | 1998 ()<br>- 1995 () | 10.5      |
|        | 0004                                    | Dâng ký dự thi c<br>e hypy của : 15 tế củ chư thể                                | ăp thể thẩm định gi<br>🖬 ngụ tiệ năn - 15 th       | a lân đầu đối với còng dân<br>Nước từ làn Ngày teo tri : 100 | Việt Nam p<br>eteory          | Công ty Cổ Phần Th/ C | SANA ANNA           | (Calves helt mat)            | N+                   | 14        |
|        |                                         | Thủ tục Đảng kỹ<br>ở thủ tục Đảng kỹ                                             | tham gis kiếm toán                                 | cho đơn vị có lợi ích công                                   | ching -+ (céej                | ty climble tai chief  | ANNAU               |                              | 100                  | No.       |

*Bước 3*: Trên màn hình đăng ký sử dụng BCCI VnPost, nhập đầy đủ thông tin đăng ký. → Nhấn nút "Yêu cầu chuyển phát".

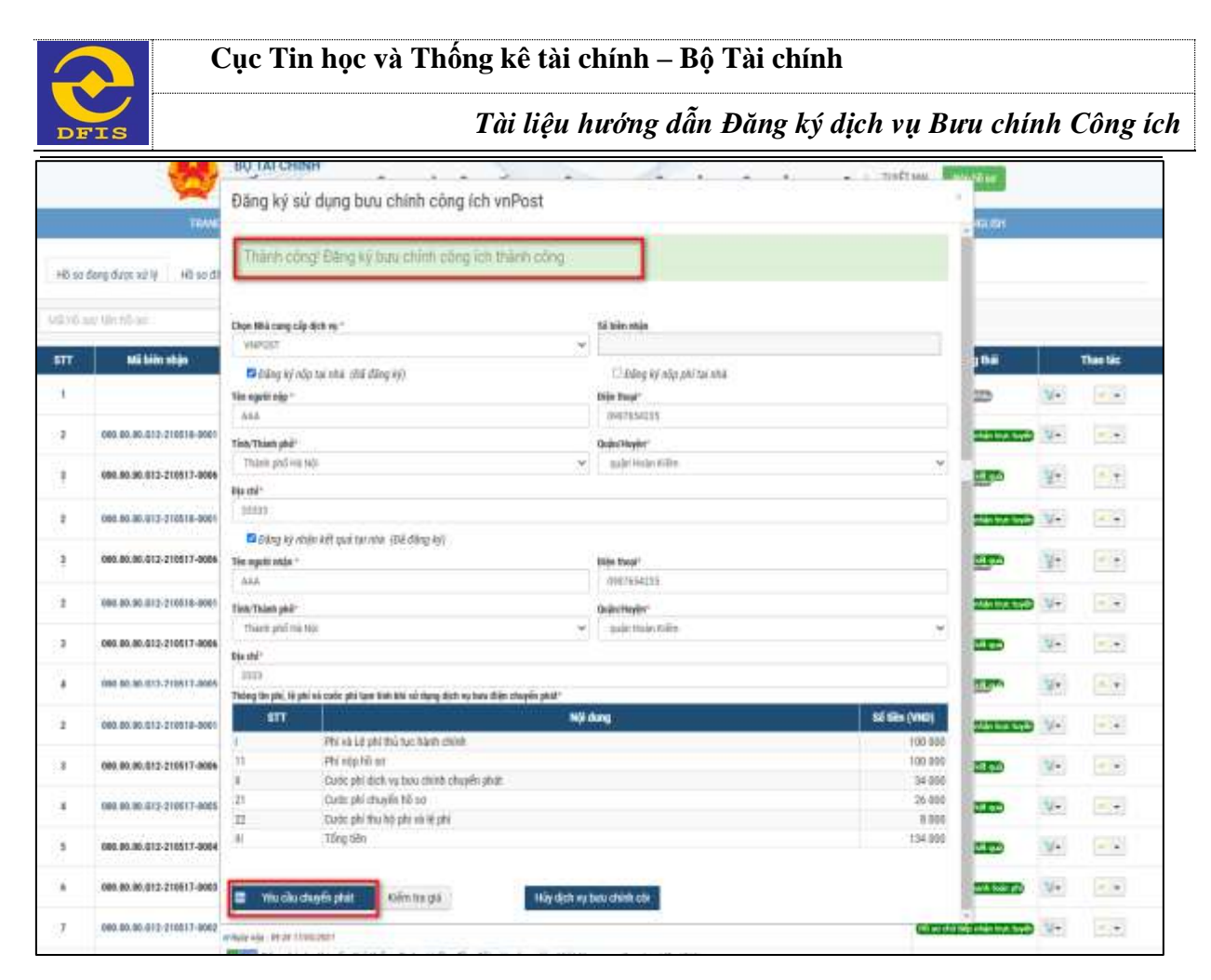

Hồ sơ sẽ được đăng ký dịch vụ chuyển phát thành công.  $\rightarrow$  Trạng thái chuyển phát BCCI VnPost sẽ là "Đăng ký thành công".

Chú ý: Để sửa thông tin đăng ký sử dụng dịch vụ BCCI, DN/TC/CD thực hiện lại bước 2 đối với các hồ sơ đã đăng ký chuyển phát.  $\rightarrow$  Nhấn nút "Đăng ký dịch vụ bưu chính công ích" và sửa lại thông tin đăng ký.  $\rightarrow$  Nhấn nút "Yêu cầu chuyển phát" để hoàn thành chức năng Sửa thông tin đăng ký sử dụng Bưu chính công ích.

Hệ thống chuyển phát BCCI VnPost khi nhận được yêu cầu đăng ký sẽ thực hiện các bước và gửi lại Cổng DVC BTC các trạng thái như: *Đã thu gom, Chuyển phát thành công (hoặc Chuyển phát không thành công hoặc Trả lại hàng).* 

DN/TC/CD có thể xem trạng thái tại chức năng Xem nhật ký chuyển phát VnPost.

### 2.2. Kiểm tra giá dịch vụ Bưu Chính công ích

Để kiểm tra giá dịch vụ Bưu Chính Công ích, DN/TC/CD thực hiện các bước sau:

- Bước 1: Nhấn nút "Đăng ký sử dụng Bưu chính công ích VnPost" tại biểu tượng dịch vụ chuyển phát trên hồ sơ

| 6     |                                         | Cục Tin học và Thống kê tài chính – Bộ Tài chính                                                                                                    | 1                                                     |                      |
|-------|-----------------------------------------|----------------------------------------------------------------------------------------------------|-------------------------------------------------------|----------------------|
| DF    | 'IS                                     | Tài liệu hướng dẫn Đăng ký d                                                                                                    | lịch vụ Bưu cl                                        | hính Công ío         |
|       | (A) (A) (A) (A) (A) (A) (A) (A) (A) (A) | TÀI CHINH<br>NG ĐỊCH VỤ CÔNG VÀ HỆ THỐNG THÔNG TIN MỘT CỦA ĐIỆN TỪ<br>- 은, CÔNG TV                                                                                                    | Cổ PHÂN TÀI CHÍNH ANNA                                |                      |
|       | TRANG (342                              | тно тос нали силин ноголо от мили хайх мана залигод, налигод, новые оди ти тос о                                                                                                    | NT ENGLISH                                            |                      |
| MI NA | na' Mri rib na<br>Mi biên nhận          | This kills     The following case     Thing lin bits an                                                                                                    | Trang that                                            | Theo lác             |
| 10    |                                         | Thủ tục đảng ký mà số đơn vị có quan thể với ngắn sách yoing ty có thần từ chinh AMMA)<br>« Nam nàu - thưới tát Nam Nam Nam Nam Nam Nam Nam Nam Nam Nam                                                                      | (History Har History and in 1997)                     | NF 20                |
| 2.    | 0002                                    | mention) This type dang key real no5 dem vi od quran hê viti ngôn sách reang trác Plan tar chinn Annay<br>n vgin nig 1859 tzonzett i a ngày répinder. Trini tzonzett a ngày nen ni -Nonzettri                                | Dilleg ký sử dụng buu chi<br>Nhật ký chuyển phật miệt | nh công lich wilfsat |
| ×     | 888.00.86.012-210812-<br>0001           | DESCHIEF Thủ tục đảng kỳ mũ nổ đơn vị có quan tế với ngăn tách → (cáng lý có rhân tá chén Anna)<br>«May ngu tânt togotati (a ngày tiệ nhận tran togotati (a ngày na tác) sươngati                                            | -                                                     | No. 19.4             |
| ×.    | 066.00.00.012-210806-<br>0064           | Dâng ký dự thị cấp thể thẩm địch gia lần đầu đối với công dân Việt Nam. 🛥 (công trê Phân tại chinh Anna)<br>nhược dà các các được các ( angle tiế) nhại các các các các ( ) cangu nhà thể các các ( ) cangu các các ( ) cang | (CE tra Let up)                                       | N+ (4)+              |
| ×:    |                                         | Thủ tục Bảng kỹ tham gia kiếm toán cho đơn vị có lợi ích công chúng (công lý có Mile Tái chinh Anhay<br>a vair nău thác thiết chinh anhay                                                                                    |                                                       | 1997 . J.K.M.        |

- Buớc 2: Trên màn hình đăng ký sử dụng BCCI, DN/TC/CD nhập đầy đủ thông tin đăng ký. → Nhấn nút "Kiểm tra giá". → Thông tin giá chuyển phát sẽ được gửi về từ hệ thống VnPost cũng như phí/lệ phí hồ sơ thu hộ sẽ được hiển thị.

| 3         | 000.00.00.012-210517-0006                                        | eling ký          | dự thị cấp thể thẩm định giả lần đầu đối với công dân Việt.                                      | Na                            | rt. → (Duant agniĝo 1378)                                                                                                    | c          | and the same | 124     | 17.34     |
|-----------|------------------------------------------------------------------|-------------------|--------------------------------------------------------------------------------------------------|-------------------------------|----------------------------------------------------------------------------------------------------|------------|--------------|---------|-----------|
| 4         | 000.00.00.073-210513-0005                                        | Đăng ký s         | läng ký sử dụng bưu chính công ích vnPost                                                        |                               |                                                                                                    |            | -            | 14      |           |
| 8         | 000.80.90.012.210517-0084                                        | 🖬 Đảng ký s       | hận kết quá tự nhà (Dử đềng kỹ)                                                                  |                               |                                                                                                    |            |              | 15-     |           |
| ٠         | 008.00.00.012-210917-0081                                        | Tan ngaol nhận "  |                                                                                                  |                               | eventsazza                                                                                                    |            | -            | 164     | +         |
| 7         | 001.00.00.013-210517-0000 Tisk:Think phil*<br>Tisk: phil tis min |                   |                                                                                                  | Quânthuện".<br>guin minh tuận | -                                                                                                    | -          | -            | (a)     |           |
|           | 000.00.00.013-210017-0001                                        | Na chi*           |                                                                                                  |                               |                                                                                                    |            | nar to Lat   | 154     |           |
|           |                                                                  | Thing in pill 4 p | eld vå sadis plit tan Kali ktil så dang disk og ban följe skapele plat:                          |                               | 47 The Amer                                                                                                    |            | -            | 10      |           |
| 1Ē        |                                                                  | 1                 | Phí và Lê phí thủ tục hành chính<br>Phí nộp trở sự                                               |                               | 100 / 100 / 1 | 900<br>100 | -            |         |           |
| ic trange | ên tiếng 1 của 10+ 👘 18 Mer                                      | 8<br>21<br>22     | Curde phi dish va basa shirih shayên phile<br>Curde phi shayên kê sar<br>Curde shi shayên kê sar |                               | 34<br>201                                                                                                    | 100<br>100 | Tudi T       | ép theo | Cuối cùng |
|           |                                                                  | 1                 | Tổng tiên                                                                                        |                               | 1944                                                                                                    | m          |              |         |           |
| (a)       |                                                                  | 🖬 Yêz cilo        | chuyếs phát Riền tra giả                                                                         | ng b                          | aux chinh cla                                                                                                    |            |              |         | 0         |

2.3. Hủy dịch vụ sử dụng Bưu Chính Công Ích VnPost

- *Bước 1*: Nhấn nút "Đăng ký sử dụng Bưu chính công ích VnPost" tại biểu tượng dịch vụ chuyển phát đối với các hồ sơ đã đăng ký sử dụng BCCI VnPost.

|       |                               | Cục Tin học và Thống kê tài chính – Bộ Tài chính                                                                                                    |                                                                             |                     |
|-------|-------------------------------|----------------------------------------------------------------------------------------------------|-----------------------------------------------------------------------------|---------------------|
| DF    | 'IS                           | Tài liệu hướng dẫn Đăng ký dịc                                                                                                    | h vụ Bưu c                                                                  | hính Công í         |
|       | 00 <b>(</b> 00                | TÀI CHÍNH<br>NG ĐỊCH VỤ CÔNG VÀ HỆ THỐNG THÔNG TIN MỘT CỦA ĐIỆN TỪ<br>- (%) CÔNG TỰ CỔ P                                                                                                    | HÂN TÀI CHÌNH ANNA                                                          |                     |
|       | TRANG CHÚ                     | THỂ TỤC HÀNH CHINH HỐT CÁP, CÓP Ý - PHÁN ANH XIÊN NGHY - SĂNH CUÁ - HƯƠNG DẦN - THI TUC - DAO SH                                                                                                    | GLISH                                                                       |                     |
| 64 MA | Mã biên nhận                  | Thing lin bit set                                                                                                    | Trang that                                                                  | Theo tile           |
| £     |                               | Thủ tục đàng kỳ mã số đơn vị có quan hệ với ngân sách joáng tự có thiệt từ chiếk AMAN<br>S Ngụ vậc - 16.20 (1000/001)                                                                                   | (HE AT THE THE WEAT THE                                                     | -                   |
| ¥.:   | 866.00.86.812-210812-<br>0002 | innerveni) Thủ tục đảng kỳ mã số đơn vị có quan hệ với ngôn sách roàng tự cá Phân trự chiến Annau<br>Innervenie - In Se roangateri La Huệi tiếp sách - I nên (2000/2011) - Innervenie - Montechar       | <ul> <li>Dáng ký sử dụng buu chí</li> <li>Nhật ký chuyển phát mP</li> </ul> | nh còng ich mitrait |
| ¥.    | 998.00.86.012-210812<br>9001  | 2855390 Thủ tục đảng kỳ mil với đơn vị có quan hệ với ngăn sách → yoáng lý có Phân tại chinh Anwar<br>6 May năp 18 tř 120802021 (4 Ngày tấp năp 18 12082021 (4 Ngày Nat bài 20082021                    |                                                                             | 1997                |
| ¢     | 000.00.00.012-210800-<br>0004 | Dang bý dự thị cấp thể thẩm địch gia lần đầu đôi với công dân Việt Nam> roky tự có Phân tự chinh Alimay<br>Phytroly - 15 th oc oxystri (-# Ngh thếp nhọc - 15 th Alimatria) (-# Ngh teo bố: 17 SALSSOT) | COLOR ME AND                                                                | N. M.               |
| £.    |                               | Thủ tục Đảng ký tham gia kiếm toán cho đơn vị có lợi ích công chúng (công tự có Phần Tái chính AnNay                                                                                                    | Charles in the local state                                                  | ANT INT             |

- Bước 2: Trên màn hình đăng ký sử dụng BCCI, DN/TC/CD nhấn nút "Hủy dịch vụ sử dụng Bưu chính công ích"

| 85        | 009.00.00.012-210517-0086 | Cáng ký                   | dự thị cấp thể thẩm định gia lần đầu đối với công dân Việt N | Nàt   | 1. → (Drant regtiğe 1111) | c                                                                                                    | a later and          | 17+      | 17.e.             |
|-----------|---------------------------|---------------------------|--------------------------------------------------------------|-------|---------------------------|----------------------------------------------------------------------------------------------------|----------------------|----------|-------------------|
|           | 000.00.00.012.210517-0005 | Đăng ký s                 | ử dụng bưu chính công ích vnPost                             |       |                           | 1                                                                                                    | 1111                 | 94       |                   |
| 3         | 000.00.00.012-210517-0088 | Stating by a              | hảo kết quế tại nhà 10ẽ đãng kỹ                              |       |                           |                                                                                                    |                      | 124      | -                 |
|           |                           | Tên repetê mişer*         |                                                              |       | Siện Thoại <sup>1</sup>   |                                                                                                    |                      |          |                   |
| *         | 060.80.00.012.216517-0688 | AAA.                      |                                                              |       | 0007804235                |                                                                                                    | and hair pro-        | 2+       |                   |
| 2         |                           | Tiermine pri?             |                                                              |       | Quân Thepin"              |                                                                                                    |                      | lain!    |                   |
| 1         | 008.00.00.011-218511-0948 | Thirth phil 48            | na -                                                         | *     | tpaler Haler Killer       |                                                                                                    | star by her          | 194      | 100               |
|           | 000.00.00.012-210517-0001 | Big chi*                  |                                                              |       |                           |                                                                                                    | elle tox topic       | 12-1     |                   |
|           |                           | SUDI                      |                                                              |       |                           | - 1                                                                                                    |                      |          |                   |
| *         |                           | STE                       | No.                                                          | i di  | ng Số tiến (Vi            | S6 tile (VN0)         S6 tile (VN0)           S6 tile (VN0)         S6 tile (VN0)           100 000         S6 tile (VN0)           100 000         S6 tile (VN0) | <del>.</del>         |          |                   |
| 18        |                           | -                         | Phi và Lê phi thủ tục hành chinh                             | -     | 10                        | 9 9 9 9                                                                                                    | -                    | 1.       |                   |
|           |                           | 11                        | Phi nàp hủ sơ                                                |       | 10                        | 0.000                                                                                                    |                      |          |                   |
|           | and a second second       | 10.1                      | Cardo phi diath vy beu chinh chuyến phát                     |       | 3                         | 0003                                                                                                    | Tonic 1              | iép theo | Cuti oing         |
| ac fund i | restored stores in the    | 21                        | Curiti phi shuyën hili su                                    |       | 20                        | 0.000                                                                                                    | 1111111 ( 11 ) ( 1 ) | 1000.000 | Well restrictions |
|           | 1                         | 22                        | Cuốc phí thủ hộ phí và lệ phí                                |       |                           | 8.000                                                                                                    |                      |          |                   |
|           | - BE                      | 18                        | Tống Sên                                                     |       | 19                        | 6 000                                                                                                    |                      |          |                   |
|           | 111111 44                 |                           |                                                              |       |                           |                                                                                                    |                      |          |                   |
|           |                           | -                         |                                                              |       |                           |                                                                                                    |                      |          | -                 |
|           | THE TILL !!!              | <ul> <li>We de</li> </ul> | chuyên phat Kêrek tra gir                                    | as be | ai chied de               |                                                                                                    |                      |          | $\odot$           |
| - 17      | Ratin Al m 1. 48          | -                         |                                                              |       |                           |                                                                                                    | -                    |          |                   |

Hệ thống hủy dịch vụ thành công và chuyển ra màn hình danh sách hồ sơ.

### Lưu ý:

+ Đối với hồ sơ vừa đăng ký và hủy dịch vụ ngay, hồ sơ sẽ được hiển thị ngay trạng thái "Hủy dịch vụ thành công" trên Cổng DVC BTC.

+ Đối với hồ sơ đã được tiếp nhận và xử lý mà người dùng DN/TC/CD thực hiện hủy dịch vụ sử dụng BCCI VnPost. → Yêu cầu hủy dịch vụ sẽ được gửi sang hệ thống VnPost và sẽ được hệ thống VnPost trả về trạng thái "Hủy dịch vụ thành công".

# 2.4. Xem nhật ký chuyển phát VnPost

DN/TC/CD có thể xem nhật ký chuyển phát VnPost theo các bước như sau:

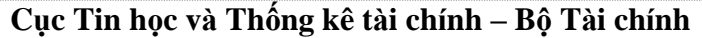

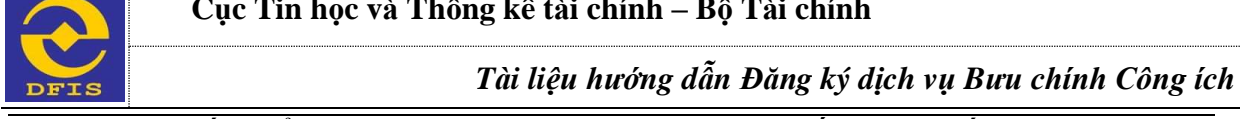

- Bước 1: Nhấn biểu tượng nút lệnh Bưu chính Công Ích -> Nhấn nút "Nhật ký chuyển phát VnPost".

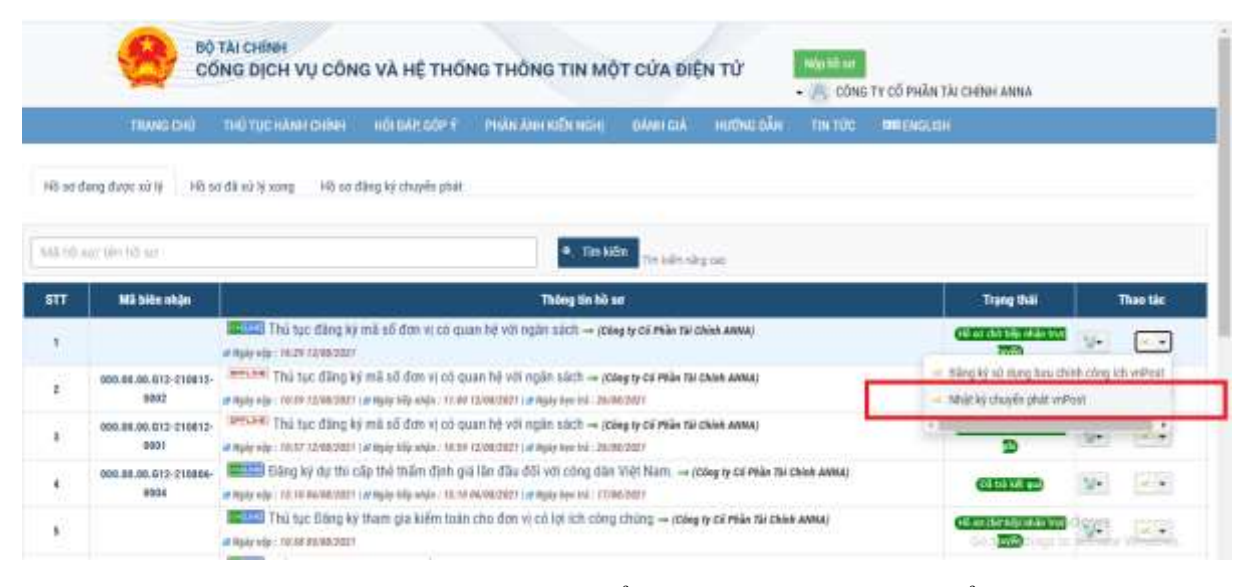

- Bước 2: Trên màn hình nhật ký chuyển phát, người dùng kiểm tra lại nhật ký chuyển phát của hồ sơ đã đăng ký dịch vụ với các trạng thái: **Đăng ký thành công**; Yêu cầu chuyển phát, Đã yêu cầu thu gom; Đã thu gom, Chuyển phát thành công (hoặc Chuyển phát không thành công hoặc Trả lại hàng).

|   |                           | BO TAI CHINH                        |                                                  |                          |                       |                               | The Frank        | and the second second |         |          |
|---|---------------------------|-------------------------------------|--------------------------------------------------|--------------------------|-----------------------|-------------------------------|------------------|-----------------------|---------|----------|
|   |                           | Nhật ký chuyến ph                   | tát vnPost                                       |                          |                       |                               |                  | -                     |         |          |
|   | 1.000                     | Thông tin chung                     |                                                  |                          |                       |                               |                  | 42.51                 |         |          |
| 0 | dang dupp si 14 40 so di  | Tên thủ tục hành shình<br>Chủ hỗ sự | Science - This type col<br>Dearth replicity 1518 | ng shipi doash nghiệp qu | á cánh được ưu liên Q | Gen vi tiếp nhận.             | Văn phòng bộ     |                       |         |          |
|   |                           | Má að biðv shán                     | Control and Deck stratistics                     |                          |                       |                               |                  |                       |         |          |
|   |                           | Diên thoai                          |                                                  | Creel .                  | Nyrtma1712tmji<br>W   | graits                        |                  |                       |         |          |
| 1 | Mã biên shận              | NQ8Y 100                            | 13/06/2821 09:83                                 | Ngày tếp nhón            | 13/85/2021 09:09      | Agiy tes tri                  | 17/06/2022 09:95 | 104                   |         | Theo tac |
|   | 690.00.30.017-210518-0081 | Thông tin gias nhận bưu c           | hình còng ich                                    |                          |                       |                               |                  | THE REAL PROPERTY.    | ¥-      |          |
|   | 889.80.30.012/210517-0081 | chiếu cửi hỗ sơ                     |                                                  |                          | CHIEL                 | NHÂN KẾT QUẢ                  |                  | and the second        | 10-     |          |
|   |                           | 0 11/05/2021 <b>bie</b>             | g ký dịch vụ                                     |                          | O 13                  | 195/2021 Ding ký dịch vụ      |                  | -                     | ¥-      |          |
|   |                           | 0 13/05/2021 984                    | sile cheyến phải                                 |                          | 0 13                  | (05/2023 Wei ciki chuyvin phả | R.               |                       | and and |          |
|   |                           | O 13/05/2022 Dity                   | ée câu thu gani                                  |                          | Q 10                  | 01/2021 Rã yêu cầu thụ gom    |                  | -                     | 10.0    |          |
|   | 990.00.36.013-210513-0002 | 0 13/05/2027 08 8                   | hu gam                                           |                          | 0 13                  | (01/282) Bill the gost        |                  | TABLED .              | 10-     | - +      |
|   |                           | <ul> <li>11/15/2021 Phil</li> </ul> | t thành công                                     |                          | Ó 13                  | 93/2021 Philt thinh olog      |                  | -                     | 162     | 100      |